## **ภาคผนวก ก** คู่มือการติดตั้งโปรแกรม

คู่มือการติดตั้งโปรแกรม

การพัฒนาเว็บแอพพลิเคชันสำหรับการจองรถออนไลน์ในโครงการสนับสนุนการจัดตั้ง ห้องเรียนวิทยาศาสตร์ในโรงเรียน โดยการกำกับดูแลของมหาวิทยาลัยเชียงใหม่ 1.หน้าโปรแกรม FlieZilla เป็นหน้าสำหรับผู้ดูแลระบบ เพื่อที่จะใส่ข้อมูล Host password และ port

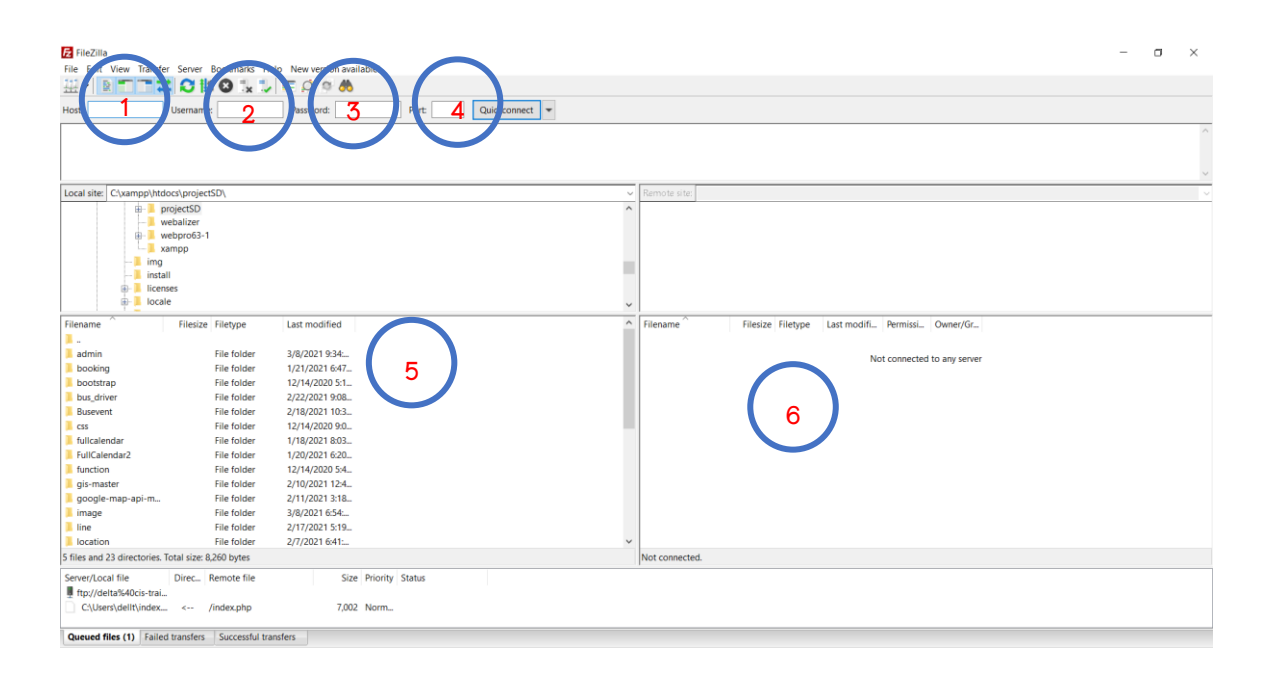

**ภาพที่ ก.1** หน้าโปรแกรม FlieZilla ใส่ข้อมูลชื่อและรหัส

หมายเลข 1 ช่อง host เป็นช่องให้ใส่ host ลงไปเพื่อเข้าสู้ระบบ หมายเลข 2 ช่อง Username เป็นช่องให้ใส่ ชื่อ ตามที่เราตั้งไว้ หมายเลข 3 ช่อง Password เป็นช่องให้ใส่รหัสผ่าน หมายเลข 4 ช่อง Port เป็นช่องให้ใส่ หมายเลข Port ของ host หมายเลข 5 เป็นส่วน Local Site ใช้สำหรับเลือกโฟลเดอร์ หรือไฟล์ที่จะอัพลง Host หมายเลข 6 เป็นส่วน Remote Site ใช้สำหรับจัดการโฟลเดอร์หรือไฟล์ที่อัพลงHost ไปแล้ว  หน้าอัพโหลดข้อมูลเว็บลง Host สำหรับผู้ดูแลระบบร้านใช้ เพื่อเป็นขั้นตอนการนำ ไฟล์ที่พัฒนาสำเร็จแล้ว อัพโหลดลง Host ที่ได้ทำการสมัครไว้แล้ว

| Image: Rew site - ftp://delta%40cis-training.com@cis-training.com@lis-training.com@lis-training.com.com.com.com.com.com.com.com.com.com |                     |                                                                                                    |                                                                                                    |                                                                                                    | - 0 | ×   |
|----------------------------------------------------------------------------------------------------|---------------------|----------------------------------------------------------------------------------------------------|----------------------------------------------------------------------------------------------------|----------------------------------------------------------------------------------------------------|-----|-----|
| Host: Username: Password:                                                                                                    | Port Quickconnect - |                                                                                                    |                                                                                                    |                                                                                                    |     |     |
| Status: TLS connection established.<br>Status: Logged in<br>Status: Reviewing directory listing<br>Status: Directory listing of "/" successful                                                                                                    |                     |                                                                                                    |                                                                                                    |                                                                                                    |     | ~   |
| Local site: Cvampp/httocrypiers50,                                                                                                    |                     | Remote site: / / / function<br>? img<br>? projectSD<br>- ? week1<br>- ? week2<br>- ? week3                                                                                                    |                                                                                                    |                                                                                                    |     | × < |
| Filename Filesize Filesize Filesize Filesize   admin File folder 3/8/2021 934 1/2/2021 647   booking File folder 1/2/2021 647 1/2/2021 647   booking File folder 1/2/2021 647 1/2/2021 647   booking File folder 1/2/2021 647 1/2/2021 647   booking File folder 1/2/2021 647 1/2/2021 647   booking File folder 1/2/2021 647 1/2/2021 647   busevert File folder 1/2 File folder 1/2   busevert File folder 1/2 Create directory Create directory   google-map-api-m File folder 2/ Create directory Create directory   sector Jine Folder 2/ Remame Elector   file folder Jine Elector 2/ Remame   focation File folder 2/ Remame   focation Folder 2/ Remame   focatorin Elotot                                                                                                    | and enter it        | Filename Filesze Filesze Filesze<br>function File folder<br>ing File folder<br>projectSD File folder<br>week1 File folder<br>week2 File folder<br>week3 File folder<br>week3 File folder<br>week3 File folder<br>week3 File folder<br>week3 File folder<br>week3 File folder<br>week3 File folder<br>week3 File folder<br>week3 File folder<br>mede pp 9,321 PHP File<br>1 file and 12 directories. Total size: 9,321 byte | Last modifi Permissi<br>10/20/2020. ficdimpe<br>10/20/2020. ficdimpe<br>10/20/2020. ficdimpe<br>17/28/2020. ficdimpe<br>9/2/2020<br>16/dimpe<br>9/2/2020<br>16/dimpe<br>9/2/2020<br>16/dimpe<br>10/20/2020. ficdimpe<br>10/20/2020. ficdimpe<br>10/20/2020 | Owner/Gr<br>ttp ttp<br>ttp ttp |     |     |
| Queued files (1) Failed transfers Successful transfers                                                                                                    |                     |                                                                                                    |                                                                                                    |                                                                                                    |     |     |

**ภาพที่ ก.2** หน้าอัพโหลดข้อมูลเว็บลง Host

หมายเลข 1 ทำการเข้าสู่ระบบตามขั้นตอนที่ 1 หมายเลข 2 ทำการเลือกโฟลเดอร์หรือไฟล์ที่ส่วน Local Site หมายเลข 3 ทำการคลิกที่โฟลเดอร์หรือไฟล์ที่เลือก แล้วคลิกขวาเลือก Upload

| Rew site - ftp://delta9                      | 640cis-training.com@cis-tra<br>er Server Bookmarks H | ining.com:2121 - FileZilla<br>elp New version available! |          |                |   |                       |                   |              |                 |          | - | o × |
|----------------------------------------------|------------------------------------------------------|----------------------------------------------------------|----------|----------------|---|-----------------------|-------------------|--------------|-----------------|----------|---|-----|
| # · RTT:                                     | 🕻 🖸 🎼 🕄 📜 🗊                                          | TE 🔍 🔍 🦓                                                 |          |                |   |                       |                   |              |                 |          |   |     |
| Host                                         | Username:                                            | Password:                                                | Port     | Quickconnect 👻 |   |                       |                   |              |                 |          |   |     |
| Status: TLS connection                       | n established.                                       |                                                          |          |                |   |                       |                   |              |                 |          |   | ^   |
| Status: Logged in<br>Status: Retrieving dire | ctory listing                                        |                                                          |          |                |   |                       |                   |              |                 |          |   |     |
| Status: Directory listin                     | g of "/" successful                                  |                                                          |          |                |   |                       |                   |              |                 |          |   |     |
| Local site: C\xampp\html                     | docs\projectSD\                                      |                                                          |          |                | ~ | Remote site: /        |                   |              |                 |          |   |     |
|                                              | projectSD                                            |                                                          |          |                | ^ | 8-1/                  |                   |              |                 |          |   | ^   |
| - <b>1</b> v                                 | webalizer                                            |                                                          |          |                |   | -? function           |                   |              |                 |          |   |     |
| ⊞- <mark></mark> , v                         | webpro63-1                                           |                                                          |          |                |   | -? img                |                   |              |                 |          |   |     |
|                                              | ampp                                                 |                                                          |          |                |   | - ProjectSD           |                   |              |                 |          |   |     |
| - ing                                        |                                                      |                                                          |          |                |   | 2 week10              |                   |              |                 |          |   |     |
| ⊞- Iicer                                     | ises                                                 |                                                          |          |                |   | ? week2               |                   |              |                 |          |   |     |
| 🕀 📙 loca                                     | le                                                   |                                                          |          |                | ~ | -? week3              |                   |              |                 |          |   | ~   |
| Filename                                     | Filesize Filetype                                    | Last modified                                            |          |                | ^ | Filename              | Filesize Filetype | Last modifi  | Permissi Owr    | er/Gr    |   |     |
| 1.                                           |                                                      |                                                          |          |                |   | I                     |                   |              |                 |          |   |     |
| 📜 admin                                      | File folder                                          | 3/8/2021 9:34:                                           |          |                |   | function              | File folder       | 10/20/2020   | flcdmpe ftp f   | tp       |   |     |
| booking                                      | File folder                                          | 1/21/2021 6:47_                                          |          |                |   | 🧵 img                 | File folder       | 10/20/2020   | flcdmpe _ ftp f | tp       |   |     |
| bootstrap                                    | File folder                                          | 12/14/2020 5:1                                           |          |                |   | projectSD             | File folder       | 12/19/2020   | ficdmpe ftp f   | tp       |   |     |
| bus_driver                                   | File folder                                          | 2/22/2021 9:08                                           |          |                |   | week1                 | File folder       | 7/28/2020    | flcdmpe _ ftp f | tp       |   |     |
| Busevent                                     | File folder                                          | 2/18/2021 10:3                                           |          |                |   | week10                | File folder       | 10/24/2020   | flcdmpe ftp f   | tp       |   |     |
| CSS CSS                                      | File folder                                          | 12/14/2020 9:0                                           |          |                |   | week2                 | File folder       | 8/4/2020 9:  | ficdmpe ftp f   | tp       |   |     |
| fullcalendar                                 | File folder                                          | 1/18/2021 8:03                                           |          |                |   | week3                 | File folder       | 8/5/2020 1   | ficampe_ ftp1   | тр       |   |     |
| Function                                     | File folder                                          | 1/20/2021 6:20                                           |          |                |   | weeko                 | File folder       | 9/8/2020 4:  | ficampe ftp f   | tp<br>To |   |     |
| ais-master                                   | File folder                                          | 2/10/2020 3.4                                            |          |                |   | week7                 | File folder       | 10/20/2020 4 | ficdmpeftp1     | to to    |   |     |
| google-map-api-m                             | File folder                                          | 2/11/2021 3:18                                           |          |                |   | week8                 | File folder       | 10/20/2020   | ficdmpe ftp f   | to       |   |     |
| image                                        | File folder                                          | 3/8/2021 6:54:                                           |          |                |   | week9                 | File folder       | 10/20/2020_  | ficdmpe ftp f   | to       |   |     |
| I line                                       | File folder                                          | 2/17/2021 5:19                                           |          |                |   | index.php             | 9,321 PHP File    | 11/3/2020    | adfrw (0ftp f   | tp       |   |     |
| Iocation                                     | File folder                                          | 2/7/2021 6:41:                                           |          |                | ~ |                       |                   |              |                 |          |   |     |
| Selected 1 directory.                        |                                                      |                                                          |          |                |   | Selected 1 directory. |                   |              |                 |          |   |     |
| Server/Local file                            | Direc Remote file                                    | Size Priori                                              | y Status |                |   |                       |                   |              |                 |          |   |     |
| ftp://delta%40cis-trai.                      | -                                                    |                                                          |          |                |   |                       |                   |              |                 |          |   |     |
| C:\Users\dellt\index                         | < /index.php                                         | 7,002 Norm                                               |          |                |   |                       |                   |              |                 |          |   |     |
| Queued files (1) Faile                       | d transfers Successful tra                           | insfers                                                  |          |                |   |                       |                   |              |                 |          |   |     |

## 3. หน้าการอัพโหลดข้อมูลเว็บลง Host เรียบร<sup>้</sup>อย

**ภาพที่ ก.3** หน<sup>้</sup>าการอัพโหลดข<sup>้</sup>อมูลลงเว็บ

หมายเลข 1 เป็นส่วนแสดงข้อมูลที่อัพโหลดลง Host เรียบร้อยแล้ว